## eduroam 連線設定及使用說明 for MAC

• • • Wi-Fi 2 🛜 Wi-Fi Apple ID ○ 未連線 詳細資訊… ◎● 家人共享 1 個人熱點 🛜 Wi-Fi 0 ★ 藍牙 🛞 網路 已知的網路 3 👰 VPN eduroam ê 🛜 [ 通知 wireless 🕓 專注模式 🔀 螢幕使用時間 其他網路 Jector\_8103 🕥 —般 0 9 ● 外観 L208 🔞 輔助使用 L220 🔡 控制中心 💽 Siri與Spotlight netis\_2.4G\_A3F150 逻 隱私權與安全性 netis\_5G\_A3F150

1.先點選 Wi-Fi,接著開啟 Wi-Fi,然後點選 eduroam,如下圖:

2.請輸入完整的電子郵件帳號及密碼, 然後點選【好】, 如下圖:

| •••              | K Ni-Fi                        |      |
|------------------|--------------------------------|------|
|                  |                                |      |
|                  |                                | 計如發詞 |
| <b>③③</b> 家人共享   |                                |      |
| 😒 WI-FI          |                                |      |
| 董牙 董牙            | 選擇網路「eduroam」的憑證,或輸入其名稱和密碼     |      |
| 🞯 網路 識別身         | 分 無≎                           |      |
| 💮 VPN 帳號名        | <sup>稠</sup> chutop@chu.edu.tw |      |
| 🖉 通知 🛛 密碼        |                                |      |
| 🐻 聲音 記住這         | 項資訊                            |      |
| € 專注模式           |                                |      |
| 🙁 螢幕使用時間         | 取消 好                           |      |
|                  |                                |      |
| ◎ 外觀             |                                |      |
|                  |                                | 4 8  |
| 💼 控制中心           |                                |      |
| 💽 Siri與Spotlight | L220                           |      |
| 🕖 隱私權與安全性        | netis_2.4G_A3F150              | 6 🖘  |

## 3.點選【繼續】,如下圖:

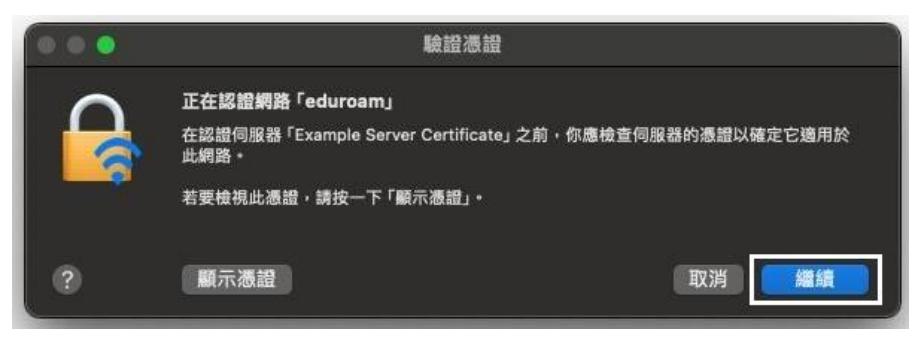

## 4.認證成功即可連線網路網路,如下圖:

| •••                                   | < > Wi-Fi        |            |
|---------------------------------------|------------------|------------|
|                                       | 🛜 Wi-Fi          | •          |
| Apple ID                              | eduroam<br>● 已連線 | 읍 夺 詳細資訊…  |
| ◎ 家人共享                                |                  | J          |
| 🛜 Wi-Fi                               | 個人熱點             |            |
| 8 藍牙                                  |                  | ₽ Ø        |
|                                       |                  | ,          |
|                                       | 已知的網路            |            |
| <b>[2]</b> 通知                         | ✓ eduroam        | ₿ 奈 ☉      |
|                                       | wireless         | ∻ ⊙        |
| ▶ 尋注候式                                |                  |            |
|                                       | 其他網路             |            |
| ○ 一般                                  | Jector_8103      | ₽ 🗢        |
|                                       | L208             | <u></u>    |
| ····································· | L210MAKER1       | <u>₽</u> ≈ |
| Siri與Spotlight                        | 1000             |            |
| 🕑 隱私權與安全性                             | 2220             | • *        |